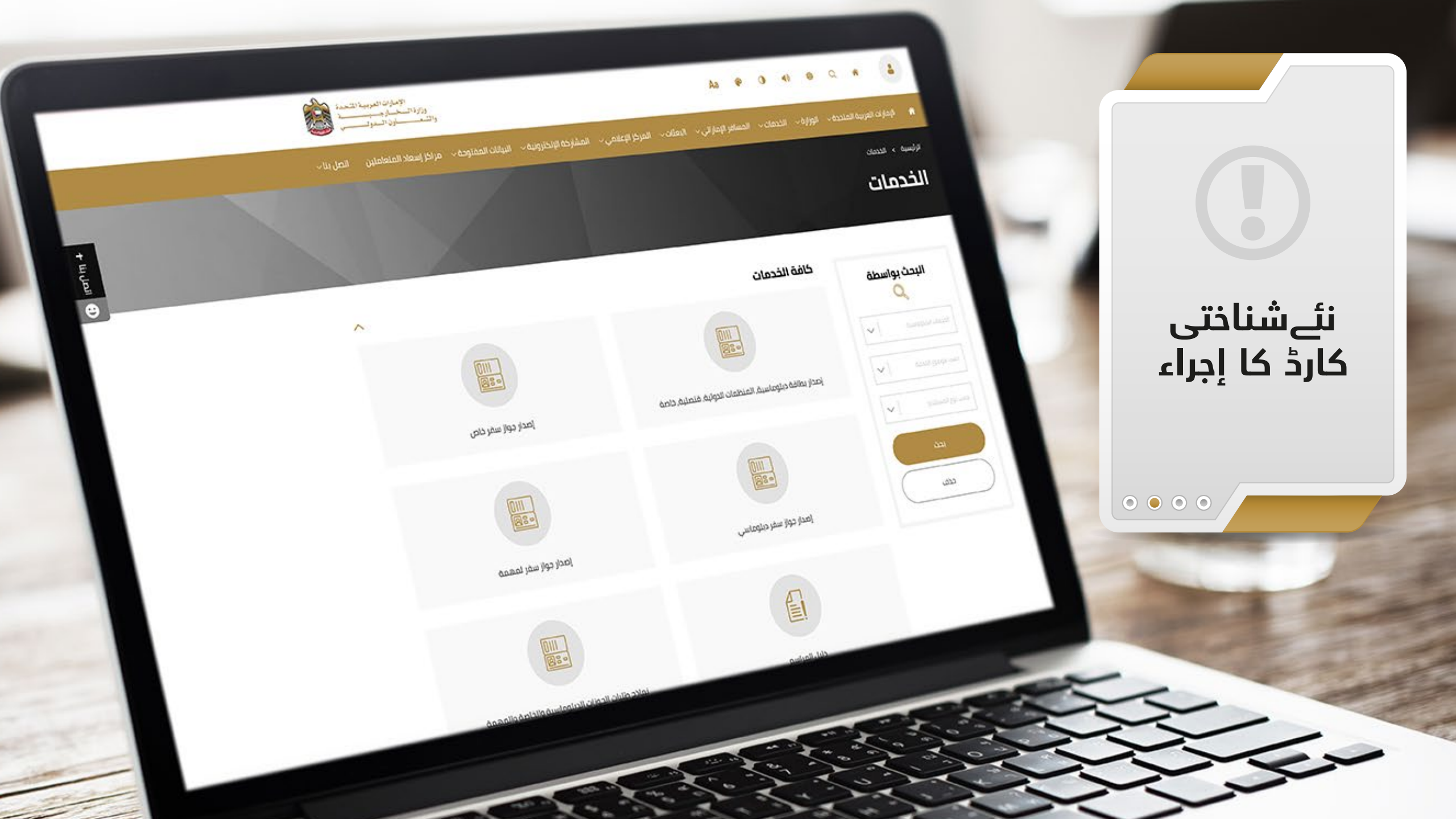

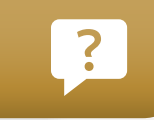

? نئے شناختی کارڈ کے حصول کے کی درخواست کے لیئے درجہ ذیل اقدام پر عمل کریں

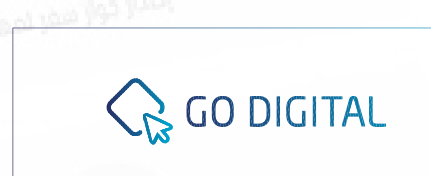

UNITED ARAB EMIRATES MINISTRY OF FOREIGN AFFAIRS & INTERNATIONAL COOPERATION

> متحدہ عرب امارات کی وزارت خارجہ وبین الأقوامی تعاون کی آفیشل ویب سائیٹ پر لاگ ان کریں

شناختی کارڈ کے إجراء فارم میں مطلوبہ معلومات پر کریں

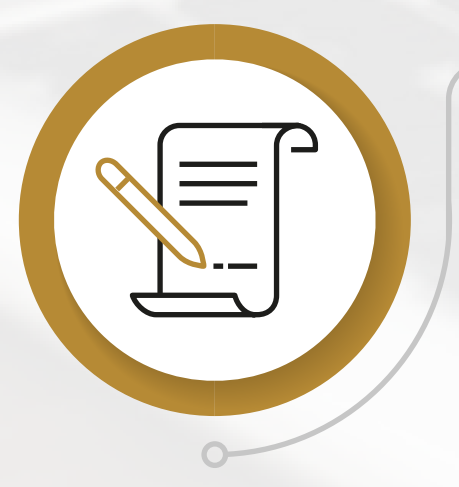

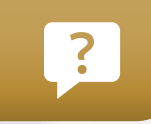

? متحدہ عرب امارات کی وزارت خارجہ وبین الأقوامی تعاون کی آفشیل ویب سائیٹ پر لاگ ان کریں

GO DIGITAL

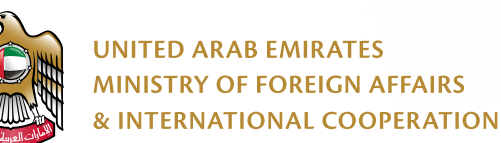

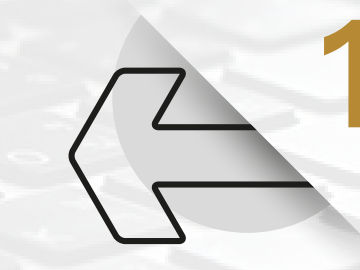

وزارت کی آفیشل ویب سائٹ کے مرکزی صفحہ کے اوپر دائیں طرف، آئیکن پر کلک کریں

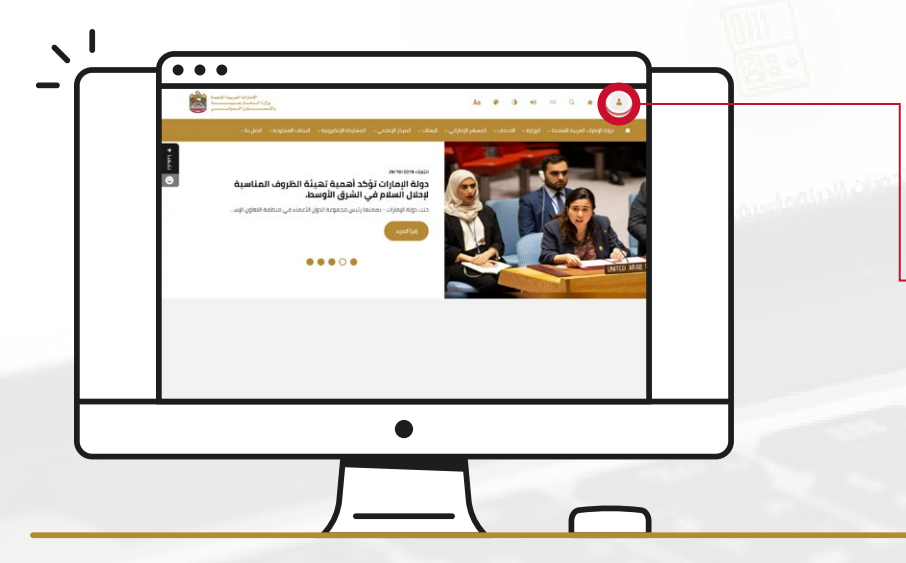

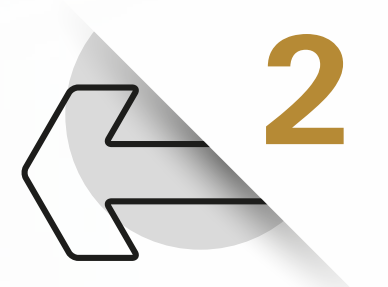

لاگ ان پیج کے ذریعے برائے مہربانی اپنا ای میل ایڈریس اور پاس ورڈ درج کریں

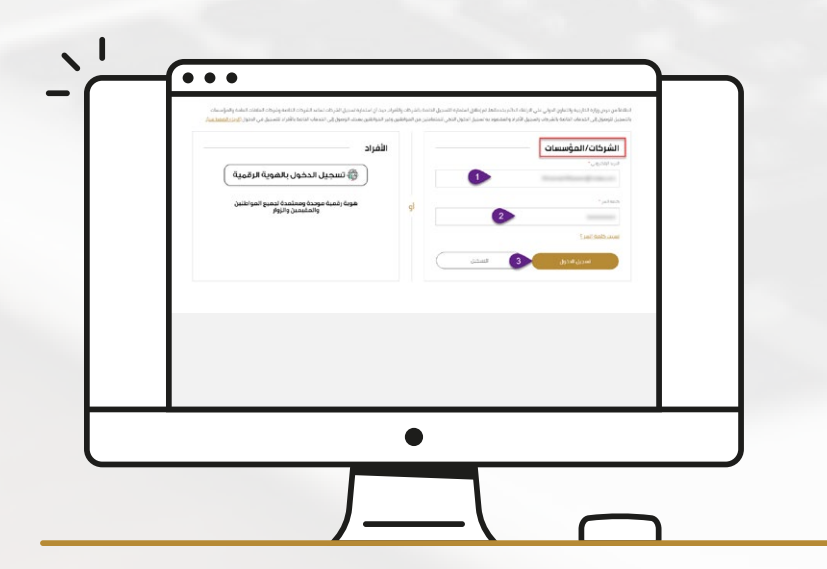

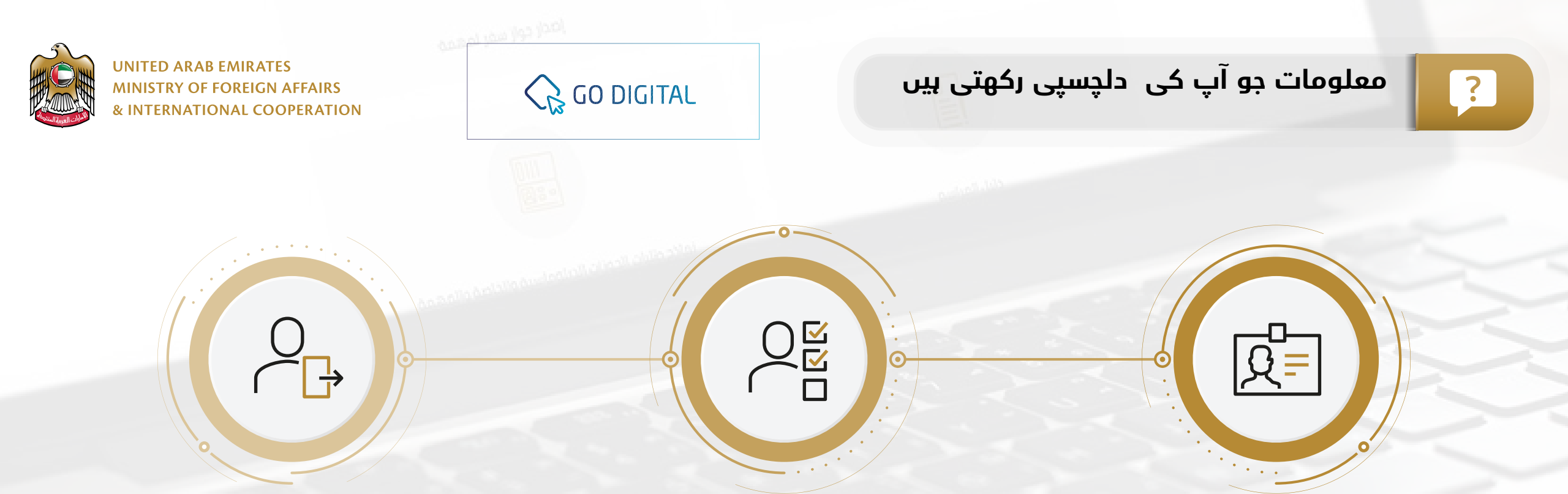

نئے شناختی کارڈ کے حصول کی درخواست کے لیئے آپ کا تعلق کسی ادارے سے ہونا چاہیے

آپ جس إدارے سے تعلق رکھتے ہیں اسے آپ کے لیے ایک اکاؤنٹ بنانا چاہیے اور آپ کا ذاتی ڈیٹا رجسٹر کرنا چاہیے

ویب سائٹ میں داخل ہونے کے لیے بس اپنا ای میل اور اپنا پاس ورڈ استعمال کریں اور نئے شناختی کارڈ کے فارم کو پُر کریں

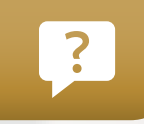

نئے شناختی کارڈ کے حصول کی درخواست کے لیئے درجہ ذیل اقدام پر عمل کریں:

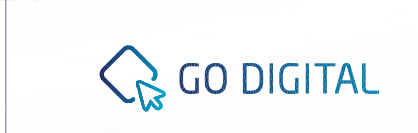

UNITED ARAB EMIRATES MINISTRY OF FOREIGN AFFAIRS & INTERNATIONAL COOPERATION

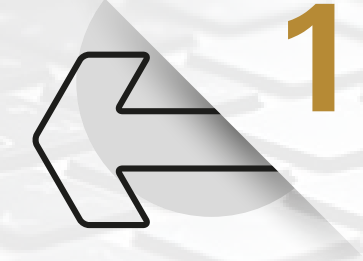

متحدہ عرب امارات کی وزارت خارجہ وبین الأقوامی تعاون کی آفیشل ویب سائیٹ پر لاگ ان کریں

## www.mofaic.gov.ae

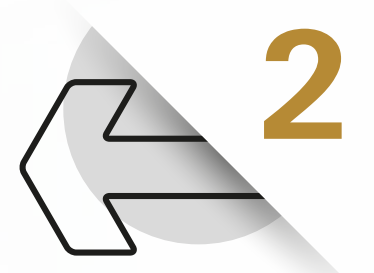

شناختی کارڈ کے إجراء فارم میں مطلوبہ معلومات پر کریں

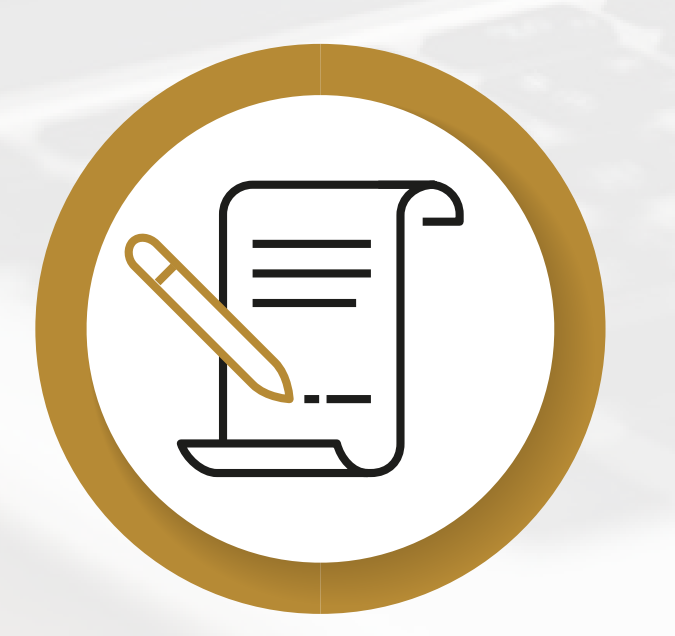

## GO DIGITAL

UNITED ARAB EMIRATES MINISTRY OF FOREIGN AFFAIRS & INTERNATIONAL COOPERATION

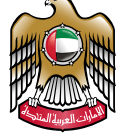

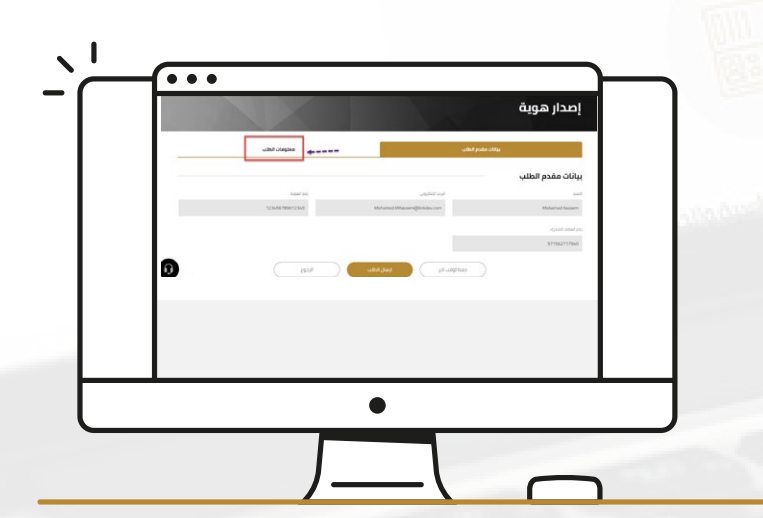

شناختی کارڈ کے اجراء کے فارم تک رسائی کے بعد، نظام خود بخود
 درخواست دہندہ کا ڈیٹا ظاہر کرئے گا۔
 سسٹم آپ کے اکاؤنٹ کے ذریعے آپ کا ڈیٹا حاصل کرتا ہے، جو کہ جس
 ادارے سے آپ کا تعلق ہے اس نے آپ کے لیے پہلے بنایا تھا

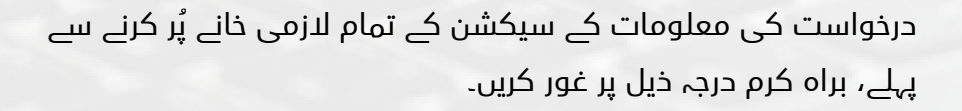

یہ نظام صارف کو خاندان کے کسی رکن کے لیے نئے شناختی کارڈ کے إجراء کرنے کی اجازت دیتا ہے اس خصوصیت سے استفادہ کرنے کے لیئے خاندان کے کسی رکن کے لیئے درخواست کے تحت صرف "ہاں" کے آپشن کلك پر کریں "ہاں" کے آپشن پر کلك کرنے کے بعد صارف کو "سرپرست کا شناختی کارڈ نمبر" درج کرنا ہوگا۔

براہ کرم "ہاں" کو منتخب کریں اگر درخواست دہندگان یا خاندان کے رکن کا عہدہ (سفیر، قونصل، ملٹری اتاشی، یا ڈپٹی ملٹری اتاشی ہے)

| (2)_1 (10,0)             | ملومات الطلب<br>منه المواد الم                                                                                                    |                                                                                                    |
|--------------------------|----------------------------------------------------------------------------------------------------|----------------------------------------------------------------------------------------------------|
| Stateship, San           |                                                                                                    |                                                                                                    |
| int                      | decide at factors                                                                                                    | 4                                                                                                    |
| اومید میں .<br>امدر تقنی | *garantaat *garantalat<br>And abditions                                                                                                    | e la compañía de la compañía de la compañía de la compañía de la compañía de la compañía de la compañía de la c |
|                          | ranti restanti restanti r | -                                                                                                    |
|                          |                                                                                                    |                                                                                                    |

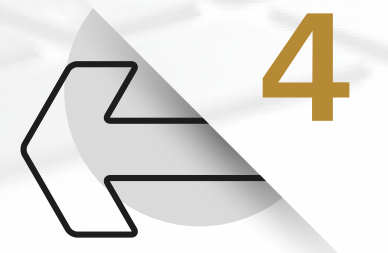

?

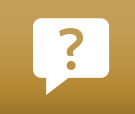

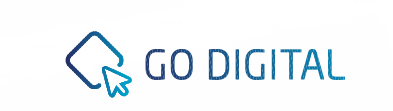

UNITED ARAB EMIRATES MINISTRY OF FOREIGN AFFAIRS & INTERNATIONAL COOPERATION

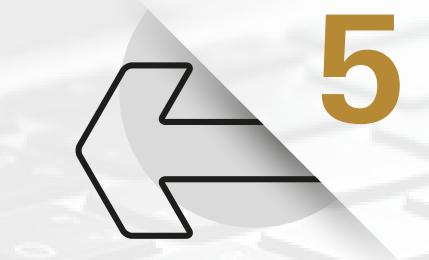

براہ کرم سرخ ستارے سے نشان زدہ والے خانے میں معلومات پر کریں

| تفصيل                                             | خانے کا نام                    |
|---------------------------------------------------|--------------------------------|
| مطلوبہ شناختی کارڈ کے إجراء کی قسم کا انتخاب کریں | شناختی کارڈ کی قسم             |
| مطلوبہ مواد لکھیں                                 | درخواست گزار کی قسم            |
| عربی زبان میں اپنے نام کا آخری حصہ لکھیں          | عربی زبان میں خاندان کا نام    |
| عربی زبان میں اپنا مکمل نام لکھیں                 | عربی زبان میں نام              |
| انگریزی زبان میں اپنے نام کا آخری حصہ لکھیں       | انگریزی زبان میں خاندان کا نام |
| انگریزی زبان میں اپنا مکمل نام لکھیں              | انگریزی زبان میں نام           |
| عربی اور انگریزی میں اپنی ملازمت کا نام لکھیں     | عربی اور انگریزی میں ملازمت    |
| اپنی شہریت کا انتخاب کریں                         | شېريت                          |

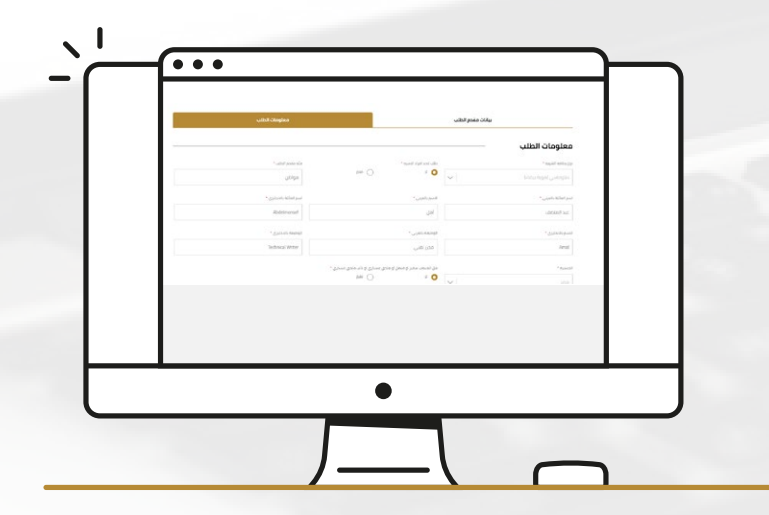

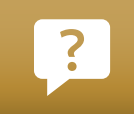

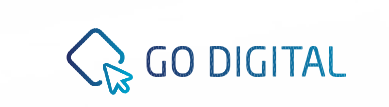

UNITED ARAB EMIRATES MINISTRY OF FOREIGN AFFAIRS & INTERNATIONAL COOPERATION

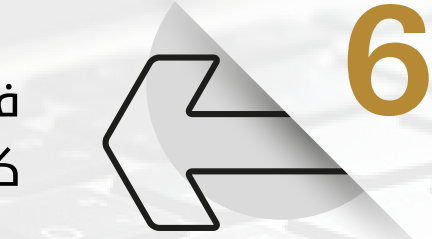

فارم کے اس حصے کو مکمل کرتے وقت براہ کرم اپنے پاسپورٹ کی کاپی ساتھ لائیں۔

| تفصيل                                                        | خانے کا نام                    |
|--------------------------------------------------------------|--------------------------------|
| اپنے پاسپورٹ کی قسم کا انتخاب کریں                           | پاسپورٹ کی قسم                 |
| اپنے پاسپورٹ کا نمبر لکھیں                                   | پاسپورٹ کا نمبر                |
| کیلنڈر پر کلک کریں اور پاسپورٹ کے اِجراء کی تاریخ درج کریں   | تاريخ إجراء                    |
| کیلنڈر پر کلک کریں اور پاسپورٹ کے تنسیخ کی تاریخ درج کریں    | تاريخ تنسيخ                    |
| کیلنڈر پر کلک کریں اور اپنی پیدائش کی تاریخ درج کریں         | تاريخ پيدائش                   |
| پیدائش کی جگہ لکھیں                                          | پیدائش کی جگہ                  |
| اس اتھارٹی کا نام لکھیں جس نے یہ پاسپورٹ جاری کیا۔           | پاسپورٹ جاری کرنے والی اتھارٹی |
| اس خانے میں اپنے پاسپورٹ پر لکھے یونیفائیڈ نمبر کو تلاش کریں | يونيفائية نمبر                 |

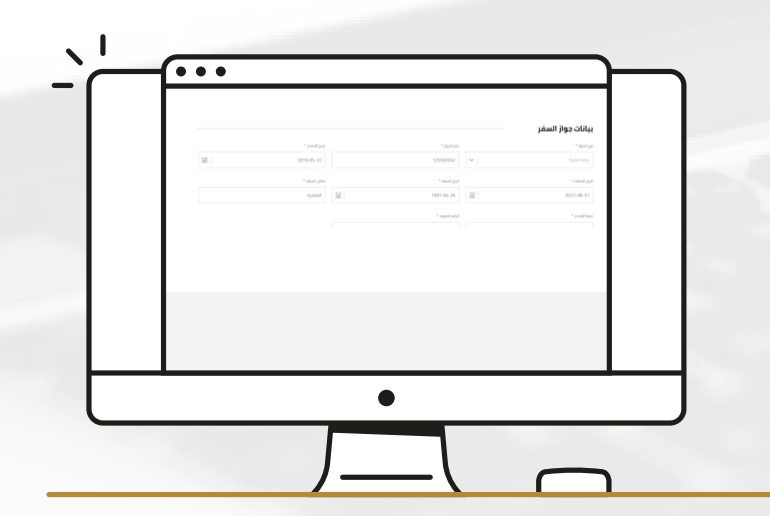

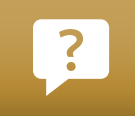

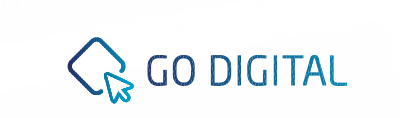

UNITED ARAB EMIRATES MINISTRY OF FOREIGN AFFAIRS & INTERNATIONAL COOPERATION

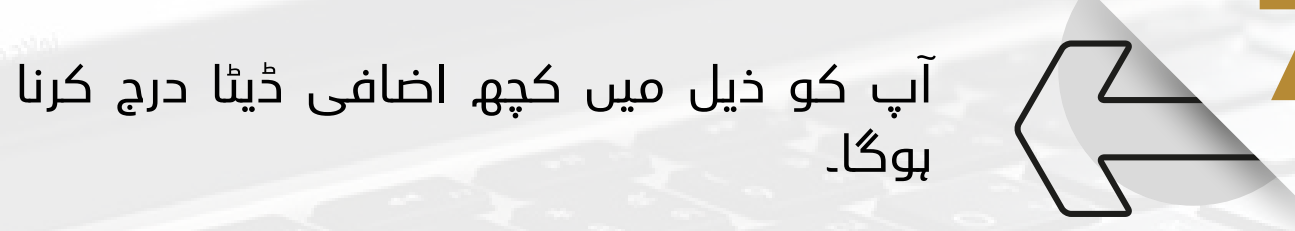

| تفصيل                                                              | خانے کا نام          |
|--------------------------------------------------------------------|----------------------|
| اپنی از دواجی حیثیت کا انتخاب کریں (کنوارہ شادی شدہ طلاق شدہ بیوہ) | ازدواجي حيثيت        |
| کیلنڈر پر کلک کریں اور آمد کی تاریخ کا انتخاب کریں                 | آمد کی تاریخ         |
| اپنا موبائل نمبر درج کریں                                          | موبائل نمبر          |
| اپنا ای میل درج کریں                                               | ای میل               |
| اپنے گھر کا موجودہ ٹیلی فون نمبر لکھیں                             | گھر کا ٹیلی فون نمبر |
| اپنی موجودہ رہائش کا ایڈریس لکھیں                                  | گھر کا ایڈریس        |

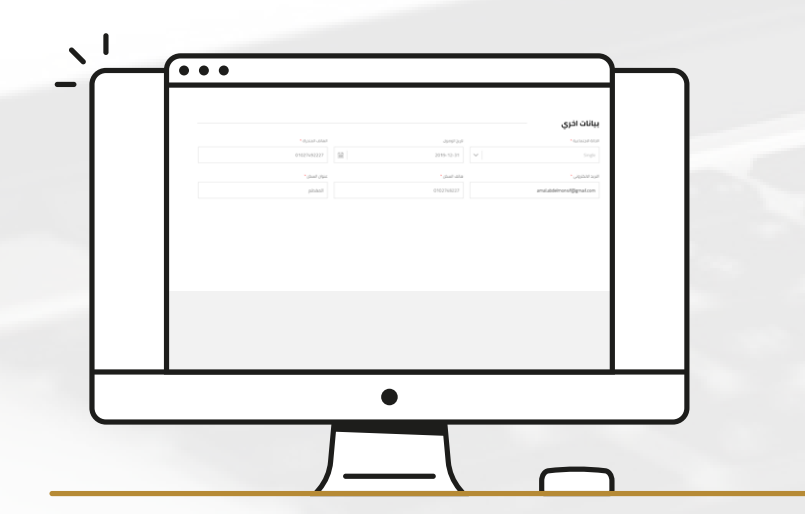

# ?

#### نئے شناختی کارڈ کے إجراء کے لیئے فارم پر کریں

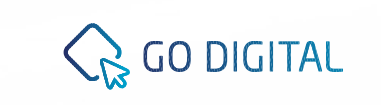

UNITED ARAB EMIRATES MINISTRY OF FOREIGN AFFAIRS & INTERNATIONAL COOPERATION

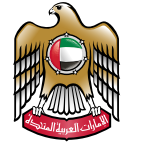

آپ کو تمام ضروری دستاویزات اپ لوڈ کرنا ہوں گی
 اپ لوڈ والے آئیکن پر کلك کریں اور اپنے سسٹم میں سے
 مطلوبہ دستاویزات کی فائل اپ لوڈ کریں

 غلط دستاویز اپ لوڈ ہونے کی صورت میں یا کسی وجہ سے
 دستاویز کی فائل کو ڈیلیٹ کرنے کے لیئے برائے مہربانی ڈیلیٹ کے آئیکن کو کلك کریں

#### اگلے اقدامات کیا ہیں؟

- درخواست کو متعلقہ ملازمیں سے جانچ پڑتال اور چیك کرانے
  کے لیئے "درخواست بھیجنے والے" آئیکن پر کلك کریں
- "کسی اور وقت محفوظ کریں" کے آئیکن پر کلك کریں
  سسٹم درخواست کو دراخوستوں کی فہرست میں شامل
  کرے گا درخواست کے مراحل کو مکمل کرنے کے لیے آپ
  درخواست کو بعد میں دیکھ سکتے ہیں۔
- فارم میں جو تبدیلیاں آپ نے کی ہیں ان کو محفوظ کیئے
  بغیر خدمات کی فہرست میں واپس جانے کے لیئے"واپسی"

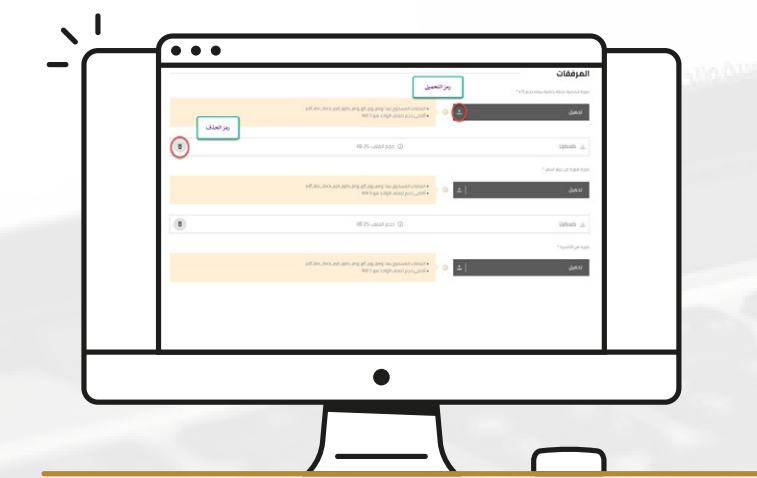

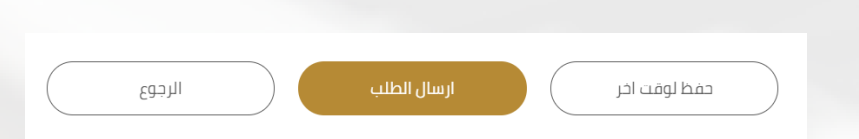

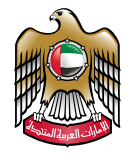

UNITED ARAB EMIRATES MINISTRY OF FOREIGN AFFAIRS & INTERNATIONAL COOPERATION

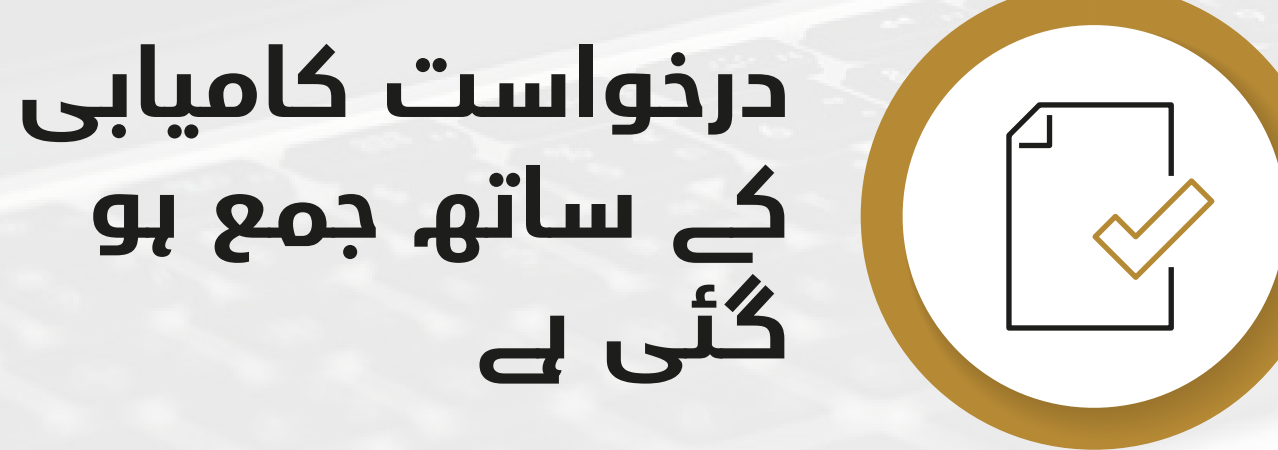

GO DIGITAL